## Возврат товара поставщику через ЕГАИС.

Возврат товара поставщику, производится только с оптового склада в ЕГАИС. Обычно в момент совершения возврата поставщику, товар уже находится на розничном складе, т. к. все поступающие приходные накладные как правило сразу перемещаются в торговый зал(розничный склад ЕГАИС). По этому сначала, нужно оформить перемещение товара с розничного склада на оптовый. Для оформления перемещения перейдите в документы — приходные накладные и откройте документ прихода того товара, который необходимо вернуть поставщику.

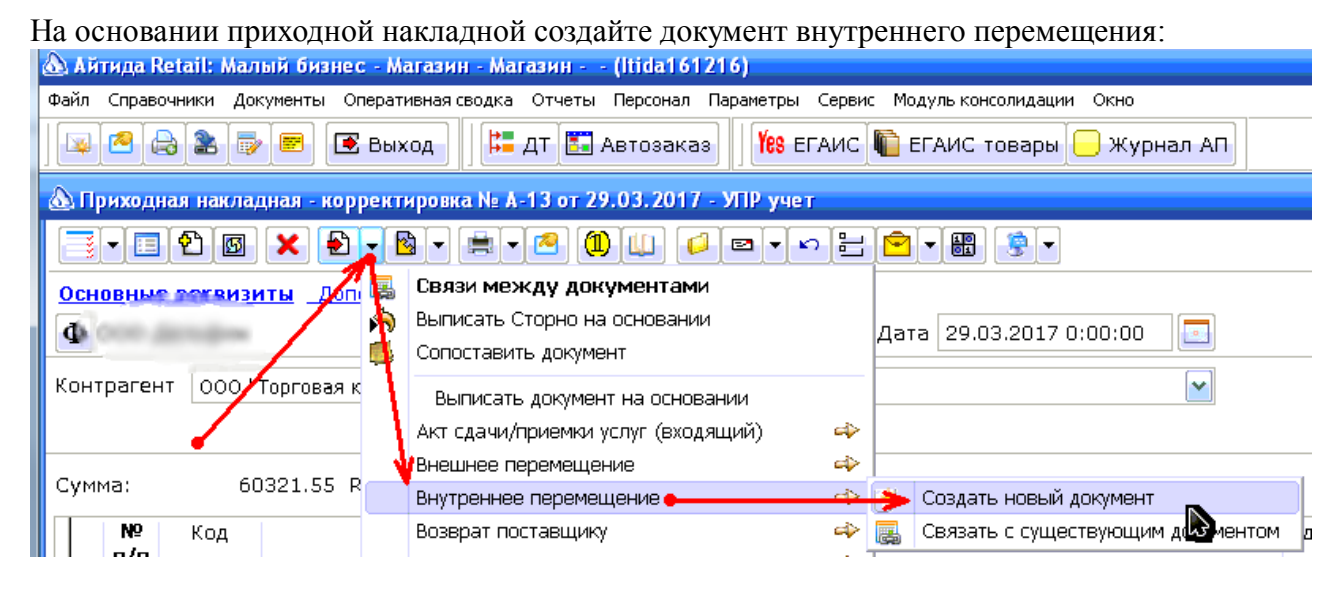

В документе внутреннего перемещения отметьте галочками тот товар, который НЕ нужно возвращать и удалите его из документа:

| 🚳 Внутреннее перемещение - новый - УПР учет = |                                                                  |             |                |  |  |  |  |  |
|-----------------------------------------------|------------------------------------------------------------------|-------------|----------------|--|--|--|--|--|
|                                               |                                                                  |             |                |  |  |  |  |  |
| Основные реклизиты Дополнительные реквизиты   |                                                                  |             |                |  |  |  |  |  |
| $\Phi$                                        |                                                                  | Номер       | Новый Дата І   |  |  |  |  |  |
| — Отправитель                                 |                                                                  | ———— Полу   | чатель         |  |  |  |  |  |
| Склад                                         | County in a line of                                              | 🖌 Склад     | не выбран      |  |  |  |  |  |
| 1                                             |                                                                  |             |                |  |  |  |  |  |
| Сумма 6032                                    | 21.55 Свободно                                                   | 0.000 Упако | вок: 0.0 Общий |  |  |  |  |  |
| Код                                           |                                                                  | Наименован  | ие             |  |  |  |  |  |
| 480                                           | КАРЕЛЬСКИЙ БАЛЬЗАМ 0.25 л                                        |             |                |  |  |  |  |  |
| 736                                           | Вино столовое полусладкое красное "Мерло" 1 л                    |             |                |  |  |  |  |  |
| 732                                           | Вино столовое полусладкое красное "Монастырская изба" 0.7 л      |             |                |  |  |  |  |  |
| 673                                           | ВИНО М/ИЗБА НЕЖНОЕ БЕЛ.П/СЛ 0,7 10% 0.7 л                        |             |                |  |  |  |  |  |
| 733                                           | Вино столовое полусладкое белое "Мускатное" 1 л                  |             |                |  |  |  |  |  |
| ▶ ✓ 318                                       | Вино столовое полусладкое белое "Мускатное Славянское" т/п 9-119 |             |                |  |  |  |  |  |
| H 794                                         | D                                                                |             | /              |  |  |  |  |  |

У оставшегося товара измените количество на то, которое будет возвращено поставщику. Такое же кол-во нужно установить в справках А и Б по каждой позиции:

| Сум | има        | 765.80       | Свободно                | 3.000 | Упаковок: | 3.0 OGI  | ций вес | не расе    | итан |            |
|-----|------------|--------------|-------------------------|-------|-----------|----------|---------|------------|------|------------|
|     | Ko         | од           |                         | Наим  | енование  |          |         | М          | сТ   | Количество |
| Þ   | 480        | КАРЕЛІ       | СКИЙ Б <b>АЛЬЗАМ</b> О. | .25 л |           |          |         |            |      | 1.000      |
|     | 220        | -            |                         |       |           | <u> </u> |         | - <b>-</b> |      | 2.000      |
|     | Ввод но    | меров        |                         |       |           |          |         |            |      | 3.000      |
|     | КАРЕЛ      | ЬСКИЙ БАЛЬЗ  | АМ 0.25 л               |       |           |          |         |            |      |            |
| -   | <b>안</b> 🗴 |              |                         |       |           |          |         |            |      |            |
|     |            | Ном          | ера справок             |       | Колич     | ество 🏑  |         |            |      |            |
|     | ▶ FA-00    | 000000474550 | 9/FB-0000007744         | 26555 |           | 1.       |         |            |      |            |
|     |            |              |                         |       |           |          |         |            |      |            |

Перейдите в дополнительные реквизиты, откройте форму «Информация для ЕГАИС» и заполните данные как показано ниже:

| 💩 Внутреннее перемещение - новый - УПР учет *                                                                                                    |  |  |  |  |  |  |  |
|----------------------------------------------------------------------------------------------------|--|--|--|--|--|--|--|
| $\blacksquare \bullet \blacksquare \bullet \blacksquare \bullet \blacksquare \bullet \blacksquare \bullet \blacksquare \bullet \blacksquare \bullet \blacksquare \bullet \blacksquare \bullet \blacksquare \bullet$ |  |  |  |  |  |  |  |
| Основные реквизиты Дополнительные реквизиты                                                                                                    |  |  |  |  |  |  |  |
| 🗌 Не рассчитывать цену 🔲 Сторнировать расход 🛛 🖓 Приходовать по себестоимости отправителя                                                                                                    |  |  |  |  |  |  |  |
| Транзит не сыбран 🖳 🗋 Приход Дата 💷 🔛                                                                                                    |  |  |  |  |  |  |  |
| Контрагент ООС "Таргазая сампамия "БОГРИА" 🕨 Вид документа 🔛                                                                                                    |  |  |  |  |  |  |  |
| Информация для ЕГАИС 🛛 🖄 Рассчитать 💌                                                                                                    |  |  |  |  |  |  |  |
| Автор Оператор1                                                                                                    |  |  |  |  |  |  |  |
| Код Информация для ЕГАИС для документа Внутре нее перемещение *                                                                                                    |  |  |  |  |  |  |  |
| 480 КАРЕЛЬСКИЙ Б. 👩 🔀                                                                                                    |  |  |  |  |  |  |  |
| 732 Вино столовое                                                                                                    |  |  |  |  |  |  |  |
| 673 ВИНО М/ИЗБАН ОВМЕН С ЕГАИС                                                                                                    |  |  |  |  |  |  |  |
| Статус отправки в ЕГАИС Выгружать в ЕГАИС. Документ не был отправлен. 💌                                                                                                    |  |  |  |  |  |  |  |
| Направление перемещения с "розничного" склада на "оптовый" 🕥                                                                                                    |  |  |  |  |  |  |  |
| ИД пакета в ЕГАИС                                                                                                    |  |  |  |  |  |  |  |
| И Не проводить документ по регистрам учета.                                                                                                    |  |  |  |  |  |  |  |
|                                                                                                    |  |  |  |  |  |  |  |
| комментарии от стяйс при возникновении ошиоки                                                                                                    |  |  |  |  |  |  |  |
|                                                                                                    |  |  |  |  |  |  |  |
|                                                                                                    |  |  |  |  |  |  |  |
| 🗷 Записать 💽 Отмена                                                                                                    |  |  |  |  |  |  |  |

Запишите и проведите документ внутреннего перемещения.

| 🗐 • 🗉 🏝 🗶 🛃 •                               | ° <u>∽</u> • ≡ • < 10 <i>∎</i> • <                                                    |                                  |
|---------------------------------------------|---------------------------------------------------------------------------------------|----------------------------------|
| Основные реквизиты Д                        | Связи между документами<br>Выписать Сторно на основании<br>Сопоставить документ риход | цовать по себестоимости отправит |
| Транзит не выбран<br>Контрагент ООО "Торгов | Выписать документ на основании                                                        | цДата:                           |
|                                             | Инвентаризация ТМЦ 🔶 нфорг                                                            | мация для ЕГАИС 🛛 🖄 Рассчитать   |
| Автор Оператор1                             | Переоценка ГМЦ 🕹                                                                      |                                  |
| ▶ 480 KAPEJ                                 | Расходная накладная 🗕 🛶 🏓 С                                                           | оздать новый документ            |
| 732 Вино                                    | Выпуск и комплектация 🔷 🧱 С                                                           | вязать с существующим документом |
| 673 ВИНО                                    | Сопоставить документ<br>Расход наличных денег (новый)                                 |                                  |

В документе расходной накладной проверьте наличие алко-кода у каждой позиции. Если его нет, то необходимо его выбрать кликнув два раза левой кнопкой мыши на пустой алкокод и в открывшейся форме выбрать нужный.

Перейдите в дополнительные реквизиты, откройте форму «Информация для ЕГАИС» и заполните данные как показано ниже:

| 💩 Расходная накладная - новый - УПР учет *  |                          |                                 |                                                   |  |  |  |
|---------------------------------------------|--------------------------|---------------------------------|---------------------------------------------------|--|--|--|
| ┋╺╘┇┪┉╳┢∘%╸╡┙╩╢╸┩╺┙╸╴╴╴╧╺╸╶┊                |                          |                                 |                                                   |  |  |  |
| Основные реквизиты Дополнительные реквизиты |                          |                                 |                                                   |  |  |  |
| Срок оплаты 04.04.2017 🕩 Вид Продажа 💌      |                          |                                 |                                                   |  |  |  |
| Ответственный                               | не выбран                | Информация для ЕГАИС для расхо, | цной накладной *                                  |  |  |  |
|                                             |                          |                                 |                                                   |  |  |  |
| Информа                                     | ция для ЕГАИС 🛛 🔯 Ра     | Тип накладной                   | Возврат товаров поставщику                        |  |  |  |
| Nº n/n ∣                                    | Обмен с ЕГАИС            |                                 |                                                   |  |  |  |
| 1 480                                       | КАРЕЛЬСКИЙ БАЛЬЗАМ       | ЕГАИС ИД                        |                                                   |  |  |  |
| 2 732                                       | 2 Вино столовое полуслад | Статус отправки в ЕГАИС         | Выгружать в ЕГАИС. Документ не был отправлен. 🛛 😽 |  |  |  |
| 3 673                                       | ВИНО М/ИЗБА НЕЖНОЕ       | ИД пакета в ЕГАИС               | ••                                                |  |  |  |
|                                             |                          | Номер справки Б в ЕГАИС         | Дата справки Б                                    |  |  |  |

Запишите и проведите документ расходной накладной.

Откройте модуль ЕГАИС. Перейдите в раздел Внутренние перемещения, отметьте галочкой документ и отправьте его в ЕГАИС:

| 💩 Работа с ЕГАИС                                                                                 |               |                   |       |           |          |           |
|--------------------------------------------------------------------------------------------------|---------------|-------------------|-------|-----------|----------|-----------|
| УТМ ЕГАИС Основной УТМ<br>Фильтровать документы по организации П Фильтровать документы по складу |               |                   |       |           |          |           |
| Приходные накладные Расходные накладные ДКС/Вскрытие тары Внутренние перемещения                 |               |                   |       |           |          |           |
| М О Номер                                                                                        | Дата          | Направ.           | тение | Склад отп | равитель | Склад по  |
| ▶ V 📥 <del>A</del> -2                                                                            | 25.10.2016 20 | ):33:15 В розницу |       | Бар       |          | не выбран |
|                                                                                                  |               |                   |       |           |          |           |

Далее необходимо выждать 5 минут, после чего произвести загрузку данных из ЕГАИС (оранжевая стрелка).

Если документ внутреннего перемещения после загрузки перестал отображаться, то можно преступать к следующему шагу.

Перейдите в раздел Расходные накладные, отметьте галочкой документ и отправьте его в ЕГАИС:

|   | 💩 Работа с ЕГАИС    |            |              |               |
|---|---------------------|------------|--------------|---------------|
|   | УТМ                 | ЕГАИС О    | сновной УТМ  |               |
| ſ |                     | пльтроват  | ь документы  | по организац  |
| 4 | Приходные накладные | Расход     | цные наклади | ные ДКС/Е     |
| 1 |                     |            |              | Дата          |
| 1 | А О П Сатус док     | умента     | номер        | накладной     |
|   | 🕨 🖌 Документ не б   | был отправ | A-1          | 17.01.2017 13 |
| 1 |                     |            |              |               |

Далее необходимо выждать 5 минут, после чего произвести загрузку данных из ЕГАИС (оранжевая стрелка).

Если у документа расходной накладной изменится статус на «Получена справка Б» это будет означать, что ЕГАИС принял документ возврата и далее нужно ожидать подтверждение от поставщика.